Here are the instructions for using the NT8 Version of Orderflows Pulse:

After installing the indicator, please restart NinjaTrader.

After installing this tool, you will need to enter in the license token in the indicator's property setting.

| Indicators                            |                     |               |        | ? 🔀    |  |  |  |  |  |  |  |
|---------------------------------------|---------------------|---------------|--------|--------|--|--|--|--|--|--|--|
| Available i                           | Properties          |               |        |        |  |  |  |  |  |  |  |
| The_Indicator_Store                   | ✓ License           |               |        |        |  |  |  |  |  |  |  |
| Delta Candles                         | License token       |               |        |        |  |  |  |  |  |  |  |
| DeltaScalper<br>Order Flows Trader    | ▼ Delta analysis    |               |        |        |  |  |  |  |  |  |  |
| Orderflows Pressure                   | Analyze Delta       |               |        |        |  |  |  |  |  |  |  |
| Orderflows Pulse                      | Delta Neutrality    |               |        |        |  |  |  |  |  |  |  |
| Orderflows Sweetspot                  | ✓ Settings          |               |        |        |  |  |  |  |  |  |  |
| Ordenlows Turns<br>POCTrader          | Analyze 0 Volume B  | ars 💌         |        |        |  |  |  |  |  |  |  |
| PriceRejector                         | Short Bars          |               |        |        |  |  |  |  |  |  |  |
| ADL                                   | Long Bars           |               |        |        |  |  |  |  |  |  |  |
| ADX                                   | Minimum Volume R    | lequired 10   |        |        |  |  |  |  |  |  |  |
| ADXR<br>AP7                           | Strength            | 0             |        |        |  |  |  |  |  |  |  |
| Arren                                 | Prominent Point Of  | Control       |        |        |  |  |  |  |  |  |  |
| Configured                            | Search For Swings   |               |        | U      |  |  |  |  |  |  |  |
|                                       | Swings Period       |               |        |        |  |  |  |  |  |  |  |
| Orderflows Pulse(GC 04-19 (1 Minute)) | ✓ Visuals           | Visuals       |        |        |  |  |  |  |  |  |  |
|                                       | Signal Box Height I | n Ticks 1     |        |        |  |  |  |  |  |  |  |
|                                       | Signal Box High off | set In Ti 0.5 |        |        |  |  |  |  |  |  |  |
|                                       | Signal Box Low Offs | set In Ti0.   | 5      |        |  |  |  |  |  |  |  |
|                                       | Signal Box Opacity  | (0% - 1 75    |        |        |  |  |  |  |  |  |  |
|                                       | Signal Box Width In | Bars (0 5     |        |        |  |  |  |  |  |  |  |
|                                       | Signal Mark Displa  | cement 2      |        |        |  |  |  |  |  |  |  |
|                                       | ✓ Data Series       |               |        |        |  |  |  |  |  |  |  |
| add remove up down                    |                     |               |        | preset |  |  |  |  |  |  |  |
|                                       |                     |               |        |        |  |  |  |  |  |  |  |
|                                       |                     | ОК            | Cancel | Apply  |  |  |  |  |  |  |  |

Your license token will come to you via email and look like this:

License created

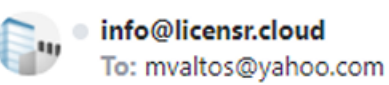

## License created

Customer: mvaltos@Yahoo.com Products: OrderflowsPulse License token: 1b1b9acfaca646daafee7a114241

Copyright © 2018, 2019 - licensr.cloud

Just copy and paste the numbers and letters into the box in the setting and click Apply, then OK.

| Indicators                            |                              | ? 🔀                        |  |  |  |  |  |  |
|---------------------------------------|------------------------------|----------------------------|--|--|--|--|--|--|
| Available i                           | Properties                   | ÷                          |  |  |  |  |  |  |
| Lindicator_Store                      | <ul> <li>License</li> </ul>  |                            |  |  |  |  |  |  |
| Delta Candles                         | License token                | 1b1b9acfaca646daafee7a1142 |  |  |  |  |  |  |
| DeltaScalper<br>Order Flows Trader    | ▼ Delta analysis             |                            |  |  |  |  |  |  |
| Orderflows Pressure                   | Analyze Delta                | -                          |  |  |  |  |  |  |
| Orderflows Pulse                      | Delta Neutrality             | 0                          |  |  |  |  |  |  |
| Orderflows Sweetspot                  | ▼ Settings                   |                            |  |  |  |  |  |  |
| Ordemows Turns<br>POCTrader           | Analyze 0 Volume Bars        | ×                          |  |  |  |  |  |  |
| PriceRejector                         | Short Bars                   | ×                          |  |  |  |  |  |  |
| ADL                                   | Long Bars                    | ×                          |  |  |  |  |  |  |
| ADX                                   | Minimum Volume Required      | 10                         |  |  |  |  |  |  |
| ADAR                                  | Strength                     | 0                          |  |  |  |  |  |  |
|                                       | Prominent Point Of Control   | -                          |  |  |  |  |  |  |
| Configured                            | Search For Swings            | ×                          |  |  |  |  |  |  |
| OrderBeuro Bules/CO 04 40 /4 Nieułe)) | Swings Period                | 3                          |  |  |  |  |  |  |
| Ordeniows Pulse(GC 04-19 (1 Minute))  | ▼ Visuals                    |                            |  |  |  |  |  |  |
|                                       | Signal Box Height In Ticks   | 1                          |  |  |  |  |  |  |
|                                       | Signal Box High offset In Ti | 0.5                        |  |  |  |  |  |  |
|                                       | Signal Box Low Offset In Ti  | -0.5                       |  |  |  |  |  |  |
|                                       | Signal Box Opacity (0% - 1   | 75                         |  |  |  |  |  |  |
|                                       | Signal Box Width In Bars (0  | 5                          |  |  |  |  |  |  |
|                                       | Signal Mark Displacement     | 2                          |  |  |  |  |  |  |
|                                       | ▼ Data Series                |                            |  |  |  |  |  |  |
| add <b>remove</b> up down             |                              | preset                     |  |  |  |  |  |  |
|                                       |                              |                            |  |  |  |  |  |  |
|                                       | OK                           | Cancel Apply               |  |  |  |  |  |  |
|                                       |                              |                            |  |  |  |  |  |  |

Please be sure that you are running the latest version of NinjaTrader 8. The software is designed to work best with the most recent version of NinjaTrader 8, which currently is NinjaTrader 8 version 8.1.0.0 To upgrade to the latest version of NinjaTrader 8 go to:

http://www.ninjatrader.com/PlatformDirect and follow the instructions on that page which is just entering your NinjaTrader License Key.

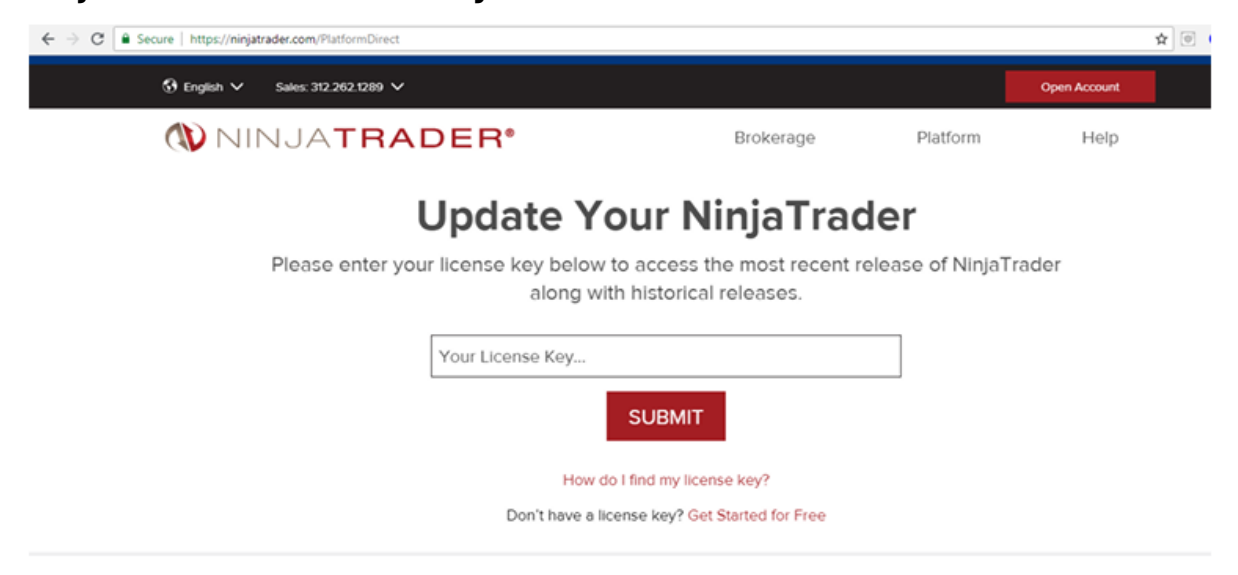

You do not need to send me your machine ID or license key.

If you are not sure what version of NinjaTrader 8 you are running or what your NinjaTrader License ID is that you would enter into the box to get the latest version of NinjaTrader 8, you can check it by going to the Control Panel and clicking on Help ---> About.

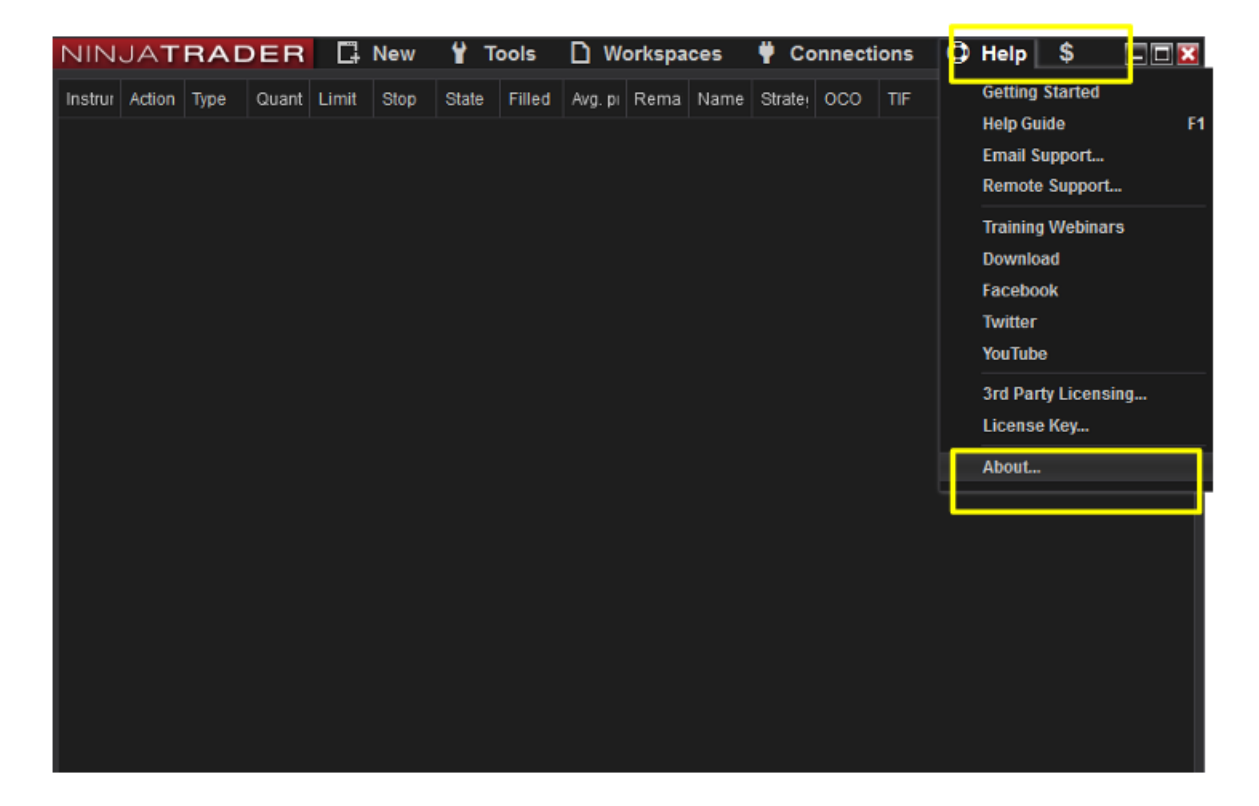

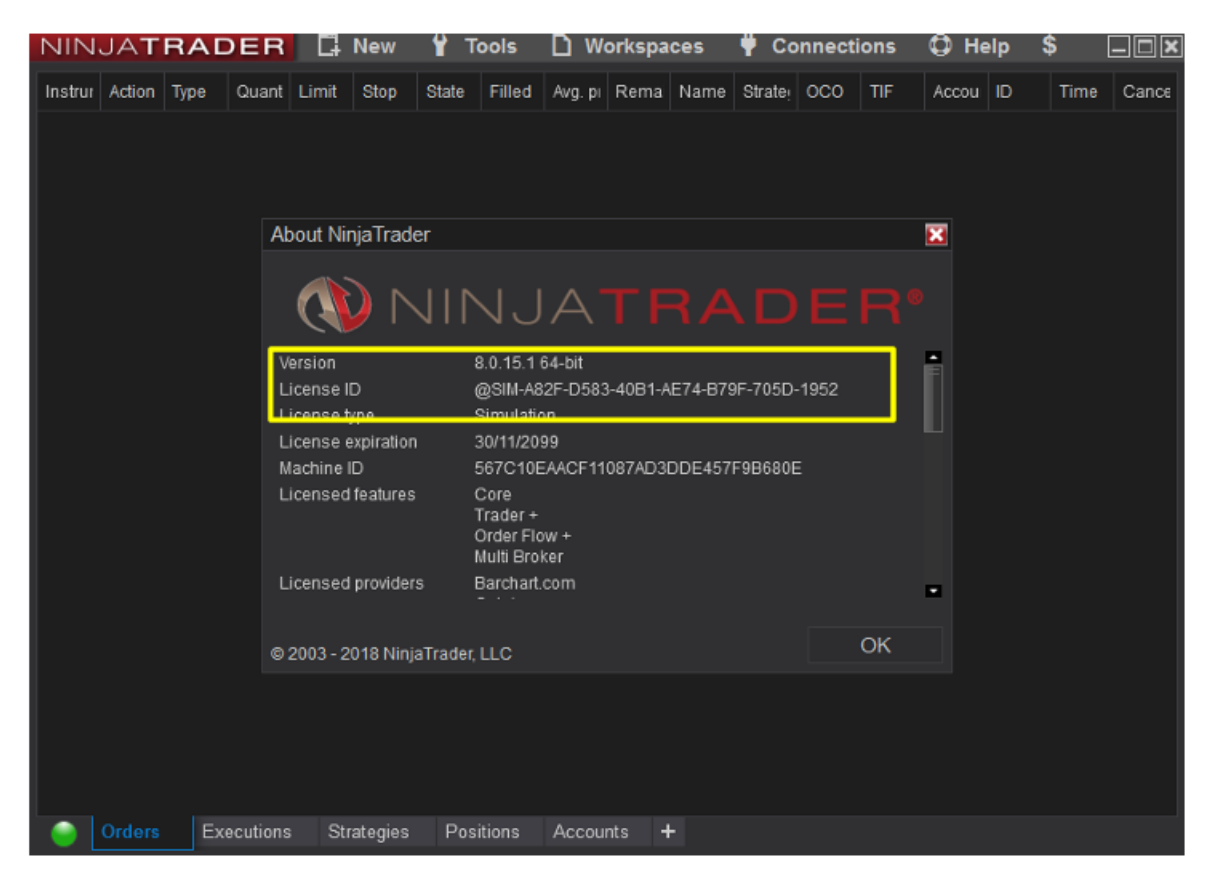

Also, it is very important that you have the tick replay setting enabled.

If you don't know if you have it enabled, you can check by going to the Control Panel and clicking on Tools ---> Options ---> Market Data then under the properties on the right side of the window, making sure "Show Tick Replay" is enabled with a tick. If "Show Tick Replay" is not enabled, then the tools will not work properly. Your chart will be empty. Here is how to check if you have the "Tick Replay" enabled or not.

| NIN    | JAT    | RAD  | DER   | 다     | New  | ΎT    | ools   | D    | Workspa | ices | ♥ Co    | nnect | ions | 🗘 He  | lp | \$   | _ 🗆 🔀 |
|--------|--------|------|-------|-------|------|-------|--------|------|---------|------|---------|-------|------|-------|----|------|-------|
| Instru | Action | Туре | Quant | Limit | Stop | State | Filled | Avg. | pi Rema | Name | Strate: | осо   | TIF  | Accou | ID | Time | Cance |
|        |        |      |       |       |      |       |        |      |         |      |         |       |      |       |    |      |       |
|        |        |      |       |       |      |       |        |      |         |      |         |       |      |       |    |      |       |
|        |        |      |       |       |      |       |        |      |         |      |         |       |      |       |    |      |       |
|        |        |      |       |       |      |       |        |      |         |      |         |       |      |       |    |      |       |
|        |        |      |       |       |      |       |        |      |         |      |         |       |      |       |    |      |       |
|        |        |      |       |       |      |       |        |      |         |      |         |       |      |       |    |      |       |
|        |        |      |       |       |      |       |        |      |         |      |         |       |      |       |    |      |       |
|        |        |      |       |       |      |       |        |      |         |      |         |       |      |       |    |      |       |
|        |        |      |       |       |      |       |        |      |         |      |         |       |      |       |    |      |       |
|        |        |      |       |       |      |       |        |      |         |      |         |       |      |       |    |      |       |
|        |        |      |       |       |      |       |        |      |         |      |         |       |      |       |    |      |       |
|        |        |      |       |       |      |       |        |      |         |      |         |       |      |       |    |      |       |
|        |        |      |       |       |      |       |        |      |         |      |         |       |      |       |    |      |       |
|        |        |      |       |       |      |       |        |      |         |      |         |       |      |       |    |      |       |
|        |        |      |       |       |      |       |        |      |         |      |         |       |      |       |    |      |       |
|        |        |      |       |       |      |       |        |      |         |      |         |       |      |       |    |      |       |
|        |        |      |       |       |      |       |        |      |         |      |         |       |      |       |    |      |       |

| NIN    | JAT    | RA   | DER        | C.    | New      | ¥ | Tools                  | D۷              | Vorksp  | aces  |   | Con   | necti | ons | Ф н   | lelp | \$   | = 🗆 🔀 |
|--------|--------|------|------------|-------|----------|---|------------------------|-----------------|---------|-------|---|-------|-------|-----|-------|------|------|-------|
| Instru | Action | Туре | Quant      | Limit | Stop     |   | Instrumer<br>Instrumer | nts<br>nt Lists |         |       |   | .e. C | 000   | TIF | Accou | ID   | Time | Cance |
|        |        |      |            |       |          |   | Database               | Manag           | ement   |       |   |       |       |     |       |      |      |       |
|        |        |      |            |       |          |   | Historical             | Data            |         |       |   |       |       |     |       |      |      |       |
|        |        |      |            |       |          |   | Commissi<br>Risk       | ions            |         |       |   |       |       |     |       |      |      |       |
|        |        |      |            |       |          |   | Trading He             | ours            |         |       |   |       |       |     |       |      |      |       |
|        |        |      |            |       |          |   | Import                 |                 |         |       | Þ |       |       |     |       |      |      |       |
|        |        |      |            |       |          |   | Export                 |                 |         |       | • |       |       |     |       |      |      |       |
|        |        |      |            |       |          |   | Remove N               | iinja Sci       | npt ASS | embiy |   |       |       |     |       |      |      |       |
|        |        |      |            |       | E E      | 2 | Global Sin             | nulatio         | Node    |       |   |       |       |     |       |      |      |       |
|        |        |      |            |       |          |   | Options                |                 |         |       |   |       |       |     |       |      |      |       |
|        |        |      |            |       |          |   |                        |                 |         |       |   |       |       |     |       |      |      |       |
|        |        |      |            |       |          |   |                        |                 |         |       |   |       |       |     |       |      |      |       |
|        |        |      |            |       |          |   |                        |                 |         |       |   |       |       |     |       |      |      |       |
|        |        |      |            |       |          |   |                        |                 |         |       |   |       |       |     |       |      |      |       |
|        |        |      |            |       |          |   |                        |                 |         |       |   |       |       |     |       |      |      |       |
|        |        |      |            |       |          |   |                        |                 |         |       |   |       |       |     |       |      |      |       |
|        |        |      |            |       |          |   |                        |                 |         |       |   |       |       |     |       |      |      |       |
|        |        |      |            |       |          |   |                        |                 |         |       |   |       |       |     |       |      |      |       |
|        | Orders |      | Executions | St    | rategies | Ρ | ositions               | Acco            | unts    | +     |   |       |       |     |       |      |      |       |

| NIN.    | JAT                         | RAC                                                  | DER            | G       | New      | Y     | Tools                                                                                                    | DW                                                                             | orkspa                                                            | ces                                                     | Y C    | onnec    | tions    | QH    | lelp | \$   |       |
|---------|-----------------------------|------------------------------------------------------|----------------|---------|----------|-------|----------------------------------------------------------------------------------------------------|--------------------------------------------------------------------------------|-------------------------------------------------------------------|---------------------------------------------------------|--------|----------|----------|-------|------|------|-------|
| Instrui | Action<br>Op                | Type<br>tions                                        | Quant          | Limit   | Stop     | State | Filled                                                                                                    | Avq. pi                                                                        | Rema                                                              | Name                                                    | Strate | oco      | TIF      | Accou | ID   | Time | Cance |
|         | Ca                          | ategories                                            |                |         |          |       | Properties                                                                                                    |                                                                                |                                                                   |                                                         |        |          |          |       |      | ÷    |       |
|         | Ge<br>Tr:<br>St<br>Au<br>Ma | eneral<br>ading<br>rategies<br>tomated<br>arket data | tradino i<br>a | nterfac | e        |       | <ul> <li>Genera</li> <li>Prefer</li> <li>Prefer</li> <li>Historic</li> <li>Adjust</li> <li>Adjust</li> <li>Adjust</li> <li>Get da</li> </ul> | II<br>red conr<br>cal<br>t for split<br>t for split<br>t for divid<br>ata from | nections<br>nections<br>s – daily<br>s – intra<br>iends<br>server | s – histori<br>s – real-ti<br>ly data ↔<br>iaday data ↔ |        |          |          |       |      |      |       |
|         |                             |                                                      |                |         |          | 1     | Global merge p<br>Show Tick Repl                                                                                                    |                                                                                |                                                                   |                                                         | M<br>• | erge bai | ck adjus | ted   | Ť    | Ť.   |       |
|         |                             |                                                      |                |         |          |       | <ul> <li>Real-til</li> <li>Auto s</li> <li>Enabl</li> <li>Filter I</li> <li>% off I</li> </ul>                                               | ime<br>subscribe<br>ile market<br>bad ticks<br>market                          | e to requ<br>recordii                                             | ired inst<br>ng for pl.                                 |        | 1        |          |       |      |      |       |
|         | OK Cancel                   |                                                      |                |         |          |       |                                                                                                    |                                                                                |                                                                   |                                                         |        |          |          |       | Арр  | ly   |       |
|         | Orders                      | Ev                                                   | ecutions       | SI      | ratorios | Pr    | nsitions                                                                                                    | Accou                                                                          | nte 🚽                                                             |                                                         |        |          |          |       |      |      |       |

You will know if "Show Tick Replay" is enabled when you go to open a chart and you either have the option to enable "Tick Replay" or not.

| Data Series             |                                        |                                       | Đ    | 3 |  |  |  |  |  |  |  |
|-------------------------|----------------------------------------|---------------------------------------|------|---|--|--|--|--|--|--|--|
| Instrument CL 10-18 🗸 🗸 | Load template only (layout, indicators | s, and style) i Default               | ~    |   |  |  |  |  |  |  |  |
| Applied                 | Properties                             |                                       | \$   |   |  |  |  |  |  |  |  |
| CL 10-18 (8 Range)      | ▼ Data Series                          | ✓ Data Series                         |      |   |  |  |  |  |  |  |  |
|                         | Price based on                         | Last                                  | ~    |   |  |  |  |  |  |  |  |
|                         | Туре                                   | Range                                 | ~    |   |  |  |  |  |  |  |  |
|                         | Value                                  | 8                                     |      |   |  |  |  |  |  |  |  |
|                         | Tick Replay                            |                                       |      |   |  |  |  |  |  |  |  |
|                         | ▼ Time frame                           |                                       |      |   |  |  |  |  |  |  |  |
|                         | Load data based on                     | Days                                  | ~    |   |  |  |  |  |  |  |  |
|                         | Days to load                           | 3                                     |      |   |  |  |  |  |  |  |  |
|                         | End date                               | 21/08/2018                            | ~    |   |  |  |  |  |  |  |  |
|                         | Trading hours                          | <use instrument="" settings=""></use> | ~    |   |  |  |  |  |  |  |  |
|                         | Break at EOD <                         |                                       |      |   |  |  |  |  |  |  |  |
|                         |                                        |                                       |      |   |  |  |  |  |  |  |  |
|                         | Chart style                            | Candlestick                           | ~    |   |  |  |  |  |  |  |  |
|                         | Bar width                              | 3                                     |      |   |  |  |  |  |  |  |  |
|                         | Candle body outline                    | Solid, 1px                            |      |   |  |  |  |  |  |  |  |
|                         | Candle wick                            | Solid, 1px                            |      |   |  |  |  |  |  |  |  |
|                         | Color for down bars                    | E Red                                 | ~    |   |  |  |  |  |  |  |  |
|                         | Color for up bars                      | LimeGreen                             | ~    |   |  |  |  |  |  |  |  |
| add remove              |                                        | preset ra                             | ange |   |  |  |  |  |  |  |  |
|                         |                                        |                                       |      |   |  |  |  |  |  |  |  |
|                         |                                        | OK Can                                | cel  |   |  |  |  |  |  |  |  |

Try opening a chart and check if you have this option:

Just make sure it is ticked when opening a chart.

IF YOU DO NOT ENABLE TICK REPLAY THE INDICATOR WILL NOT WORK PROPERLY.

If you try to open a chart but you don't see that box, for example, it looks like this (missing the words "Tick Replay), then you need to follow the steps I just mentioned about going to the Control Panel and clicking on Tools ---> Options ---> Market Data then under the properties on the right side of the window, making sure "Show Tick Replay" is enabled with a tick.

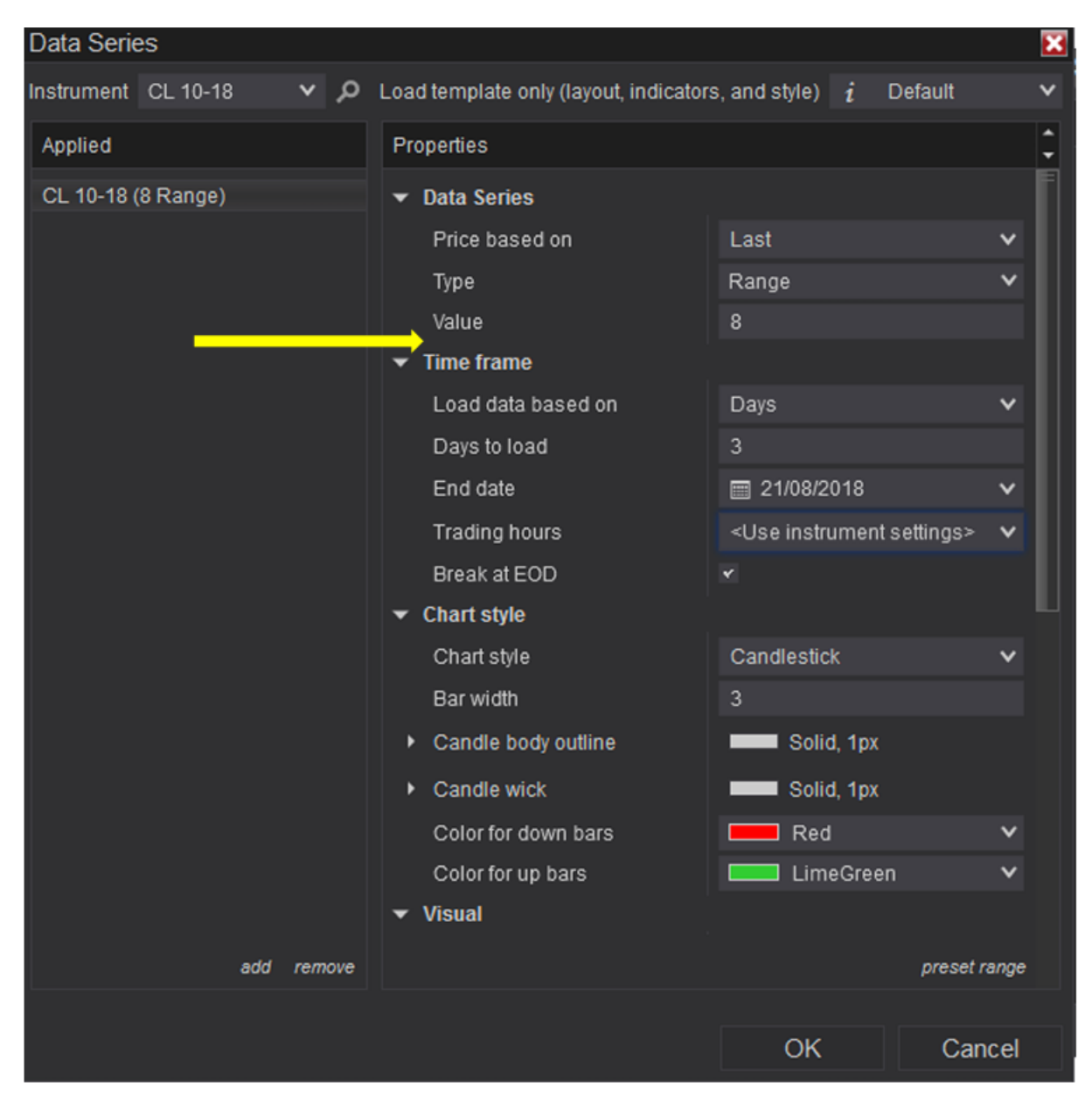

The end.